「仕様変更後のログイン時Eメール通知受信可否の設定方法」

※以下はパソコン端末の事例です。スマホ、ガラケー端末におかれましても、本事 例に準じてご設定いただけます。

① JAネットバンクログイン後、メールサービス変更の画面を表示します。

| ▲ホーム 口座情報 振込・振替 | 税金・各種料金<br>の払込み(ペイジー) | 各種お申込 ご利用サービス<br>手続き の変更 | 定期貯金 住宅ローン                           |
|-----------------|-----------------------|--------------------------|--------------------------------------|
|                 |                       | ^                        | 0                                    |
| //パードの変更        |                       |                          | お客様の登録信報変更、ログインID・パスワード等の変更<br>ポスキキオ |
| ログインIDの変更       |                       |                          | <i>// (CA)</i>                       |
| メールアドレス変更       |                       |                          |                                      |
| 連絡先電話番号変更       |                       |                          |                                      |
|                 |                       |                          |                                      |
|                 |                       |                          |                                      |
|                 |                       |                          | X                                    |

② 「各種配信サービスの設定変更を行う」をクリックします。

| メールサービス変更(変更内容入力)                                                                                                    |
|----------------------------------------------------------------------------------------------------|
| 会更内容入力 参更内容確認 参 委更完了                                                                                                    |
| 変更される内容をご入力のうえ、「確認実面へ」ボタンを押してください。                                                                                                    |
| 変更内容                                                                                                    |
| 現在のメールアドレス                                                                                                    |
| メールアドレス taro1@xxxx.com<br>追加メールアドレス (未登録)                                                                                                    |
| メールアドレスの追加・変更                                                                                                    |
| <u>▼ メールアドレス</u>                                                                                                    |
| ✓ 追加メールアドレス                                                                                                    |
| 各種配信サービス変更<br>開始したいサービスにチェックを入れ、中止したいサービスのチェックをはずしてください。<br>※重要で発展して、少なな社会社(                                                                                                    |
| ✓ 各種配信サービスの設定変更を行う                                                                                                    |
| <ul> <li>ジールアドレスを変更した場合、「確認画面へ」ボタンを押した際に取引認証パスワードが送信されます。</li> <li>なお、発行された取引認証パスワードは、このメールサービス変更を実施する場合のみ有効です。</li> <li>※ブロバイダーの事情によりメールが遅延する場合があります。</li> <li>コ摩振苔不能透知は、五大公共料金・クレジット利用代金・片満畳金および購買代金にかかる口座振苔で残高不足等による振苔不能となった明細が通知対象となります。</li> <li>※通知対象はお取引のあるJA(会)により異なる場合がございます。</li> </ul> |
| 確認画面へ                                                                                                    |

③ ログイン時Eメール通知の受信可否を任意でご設定いただけます。

| メールアドレス taro1@xxxx.com                                                  | E                                                                |      |
|-------------------------------------------------------------------------|------------------------------------------------------------------|------|
| 送加メールアドレス (未登録)                                                         |                                                                  |      |
| メールアドレスの追加・変更                                                           | ログイン時のメール受信可<br>否を任意でご設定いただ<br>けます。<br>初期値は空白(受信不<br>可)となっております。 |      |
| メ−ルアドレス                                                                 |                                                                  |      |
|                                                                         |                                                                  |      |
| ◎ 追加メールアドレス                                                             |                                                                  |      |
| 各種配信サービス変更<br>間近したいサービスにチェックを入れ、中止したいサービスのチェックをは<br>- 重要な配信はチェックを外せません。 |                                                                  |      |
| 各種配信サービスの設定変更を行う                                                        |                                                                  |      |
|                                                                         | メール<br>アドレス                                                      | PFLZ |
| D240                                                                    |                                                                  |      |
| 振込・振昌、総会・各種料会の私込み                                                       | 9                                                                |      |
| 振込・振器、税会・各種料金の払込み以外                                                     | Z                                                                | -    |
| 石客线情報変更                                                                 | 121                                                              |      |
| セキュリティ段的                                                                | 52                                                               |      |
| 通知メール(その他お知らせ)                                                          |                                                                  | -    |
| 口庫振赫不被透知                                                                |                                                                  |      |
| 振送入会通知                                                                  |                                                                  |      |
| ATM出金融引通知                                                               |                                                                  |      |
| メール通知(取引認証)パスワード                                                        |                                                                  |      |
|                                                                         |                                                                  |      |